Dear Student & Parent/Guardian:

Prior to participating on a team at a Prince William County High School, athletes are asked to provide the Athletic Department with current address, emergency contact, medical alert and health history information. To expedite this process PWCS uses an electronic medical records system called SportsWare.

This page is an access point to the PWCS Athletic Training athlete database. Please read and follow the instructions. The system only allows the athletic trainer to accept the athlete into the database with one email. Parent/Gaurdian please complete these directions with your son or daughter.

To enter your information, visit <u>www.swol123.net</u>. The first time you visit the website you will need to enter your personal email address, on file with the school, and click **Get Password**.

### Joining SportsWare OnLine (DO NOT SIGN UP MULTIPLE TIMES)

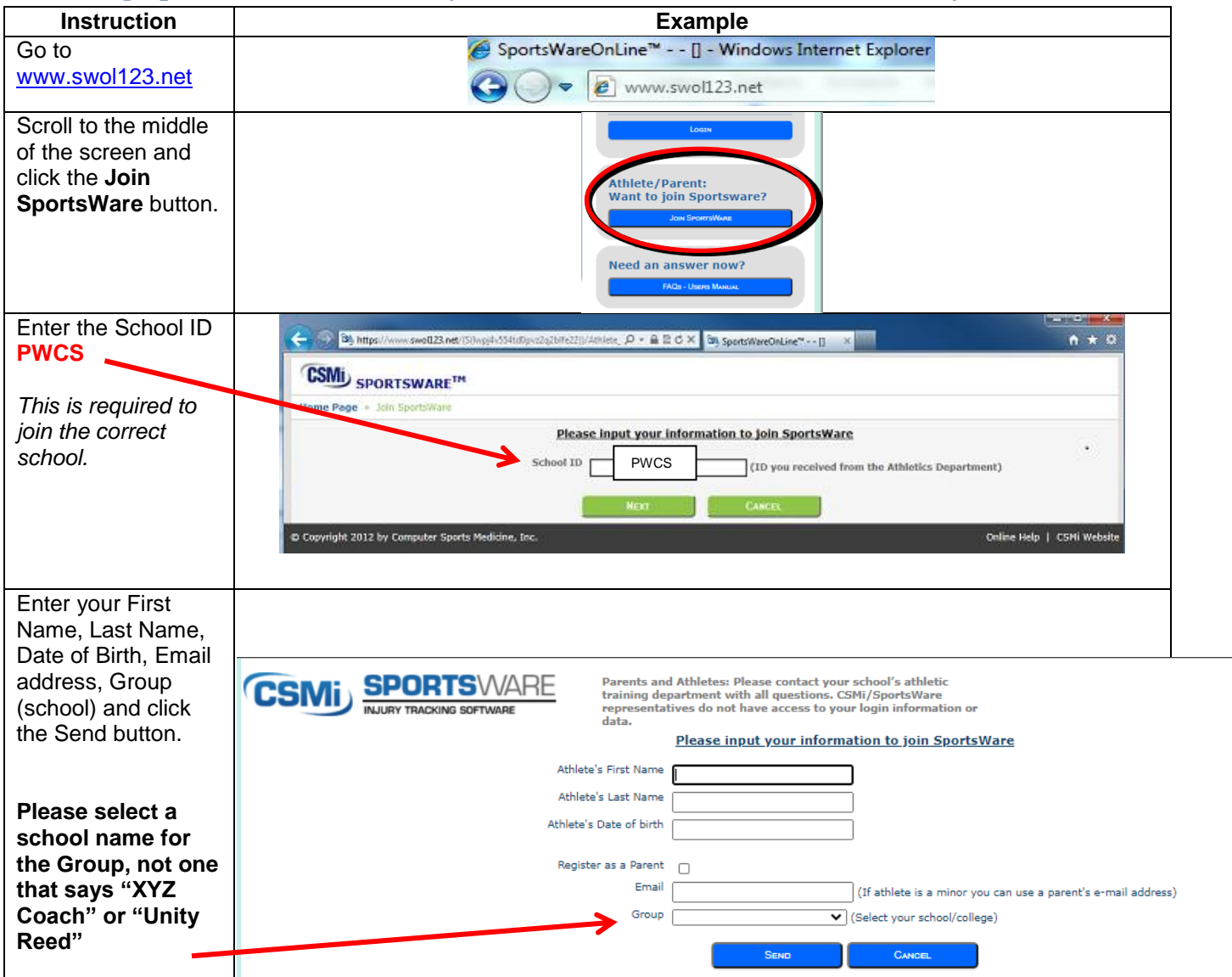

| You will receive and |
|----------------------|
| e-mail with the      |
| Subject              |
| "SportsWare          |
| request accepted".   |

Use the link in the acceptance email. Enter you email address, then click Reset Password. Another email will be generated.

| Sign In                          |       |  |  |  |
|----------------------------------|-------|--|--|--|
| E-Mail:<br>Password:             |       |  |  |  |
|                                  | Login |  |  |  |
| Reset Password / Forgot Password |       |  |  |  |

## **Setting Your Password**

| Instruction                                                                                             | Example                                                                                                    |  |  |  |  |
|----------------------------------------------------------------------------------------------------|----------------------------------------------------------------------------------------------------|--|--|--|--|
| You will receive and e-mail with the<br>password reset link<br>Open the e-mail and click on the link to | Parents and Athletes: Please contact your school's athletic<br>training department with all questions. CSMi/SportsWare<br>representatives do not have access to your login information or<br>data. |  |  |  |  |
| Enter your e-mail address, new password and click the <b>Save</b> button.                               | Online Access Online Access e-Mail New Password Confirm Password                                                                                                    |  |  |  |  |
|                                                                                                    | Password Requirements:<br>Must be at least 6 characters long.<br>Must have at least 1 number.<br>Must have at least 1 special character !@#\$*()++=[{]};:<> ./?                                    |  |  |  |  |

# **Updating Your Information**

| Instruction             | Example                                                                                                |  |  |  |  |  |  |  |
|-------------------------|----------------------------------------------------------------------------------------------------|--|--|--|--|--|--|--|
| Go to                   | Ø SportsWareOnLine™ [] - Windows Internet Explorer                                                     |  |  |  |  |  |  |  |
| <u>www.sworr23.net</u>  | S www.swol123.net                                                                                      |  |  |  |  |  |  |  |
| Enter your Email        |                                                                                                    |  |  |  |  |  |  |  |
| Address and             | Sign In                                                                                                |  |  |  |  |  |  |  |
| the Login button        | E-Mail:<br>Password:                                                                                   |  |  |  |  |  |  |  |
|                         | Logn                                                                                                   |  |  |  |  |  |  |  |
|                         | Reset Password / Forgot Password                                                                       |  |  |  |  |  |  |  |
|                         |                                                                                                    |  |  |  |  |  |  |  |
| At the top of the       | My Info Med History Forms Print Locour                                                                 |  |  |  |  |  |  |  |
| Bar.                    | Show @ Today @ This Weak     Algarin Pater                                                             |  |  |  |  |  |  |  |
| Click on <b>My Info</b> | Sun Mon Tue Wed Thu Fri Sat<br>24 25 26 27 28 29 30 Forms                                              |  |  |  |  |  |  |  |
|                         | 1 2 3 4 5 6 7<br>0 9 10 11 12 13 14<br>Notices And Handbooks                                           |  |  |  |  |  |  |  |
| My Info: Conoral        | 15 16 17 18 19 20 21<br>22 23 24 25 26 27 28 No records to display. Change Photo                       |  |  |  |  |  |  |  |
| Tab: Add the sports     | 29 30 31 1 2 3 4                                                                                       |  |  |  |  |  |  |  |
| you are playing         | Sports/Group                                                                                           |  |  |  |  |  |  |  |
| (Sport 1-Fall, Sport    | Sport 1 ROTC                                                                                           |  |  |  |  |  |  |  |
| 2-Winter, Sport 3-      | Sport 2 Gymnastics,w                                                                                   |  |  |  |  |  |  |  |
| opring).                | Sport 3 Lacrosse,w                                                                                     |  |  |  |  |  |  |  |
| Group: Please           | Current Cort 1 Sport 2 Sport 2                                                                         |  |  |  |  |  |  |  |
| select the              | Group: Forest Park                                                                                     |  |  |  |  |  |  |  |
| appropriate             | Croup Pockruk                                                                                          |  |  |  |  |  |  |  |
| SC1001.                 | THE GROUP FIELD IS EXTREMELY IMPORTANT!                                                                |  |  |  |  |  |  |  |
| Please select a         | Sport 1 (Fall)- Cross Country Field Hockey, Football, Volleyball, Golf, Cheer, Color Guard, ROTC, Band |  |  |  |  |  |  |  |
| school name for         | Sport 2(Winter)- Basketball, Wrestling, Swim/Dive, Cheer, Gymnastics, Indoor Track, Dance              |  |  |  |  |  |  |  |
| the Group, not one      | Sport 3 (Spring)- Soccer, Lacrosse, Tennis, Baseball, Softball, Track, Crew                            |  |  |  |  |  |  |  |
| that says "AYZ          |                                                                                                    |  |  |  |  |  |  |  |

| Coach" or "Unity SPORTSWARE <sup>TM</sup> - CSMI Sales - Rob - User: Algarin, Peter Dashboard # Algarin, Peter - Address |                                                                      |                                          |   |  |  |  |  |  |  |
|----------------------------------------------------------------------------------------------------|----------------------------------------------------------------------|------------------------------------------|---|--|--|--|--|--|--|
| Reed."                                                                                                    | General Address Emergency Insurance Medical Paperwork                |                                          |   |  |  |  |  |  |  |
|                                                                                                    | Primary Address                                                      | Secondary Address:                       |   |  |  |  |  |  |  |
|                                                                                                    | Address                                                              | Address                                  |   |  |  |  |  |  |  |
|                                                                                                    |                                                                      |                                          |   |  |  |  |  |  |  |
|                                                                                                    | State                                                                | City:     State     T                    |   |  |  |  |  |  |  |
|                                                                                                    | Zip Code                                                             | Zip Code                                 |   |  |  |  |  |  |  |
| Update the Address,                                                                                                    | Country Phone                                                        | Country     Phone                        |   |  |  |  |  |  |  |
| Emeregency Tab                                                                                                    | Cell                                                                 | Ceil                                     |   |  |  |  |  |  |  |
| with correct                                                                                                    | Beeper                                                               | Beeper                                   |   |  |  |  |  |  |  |
| information:                                                                                                    |                                                                      |                                          |   |  |  |  |  |  |  |
| AddrossTab.                                                                                                    | τ                                                                    | · · · · · · · · · · · · · · · · · · ·    |   |  |  |  |  |  |  |
| Addresstab.                                                                                                    | CSM SPORTSWARE <sup>TM</sup> - CSNI Sales - Rob - User: Algaria, Per | tor                                      |   |  |  |  |  |  |  |
| Your primary                                                                                                    | General Addres E                                                     | imenancy Insurance Medical Paperwork     |   |  |  |  |  |  |  |
| address is vour                                                                                                    | Primary Emergency Contact                                            | SAVE CARCEL                              |   |  |  |  |  |  |  |
| normanont address                                                                                                    | First                                                                | First                                    |   |  |  |  |  |  |  |
| permanent address.                                                                                                    | Last                                                                 |                                          |   |  |  |  |  |  |  |
| Secondary                                                                                                    | Relationship                                                         | Relationship                             |   |  |  |  |  |  |  |
| Secondary                                                                                                    | Address                                                              | Address                                  |   |  |  |  |  |  |  |
| address is                                                                                                    | City                                                                 |                                          |   |  |  |  |  |  |  |
| your <u>school</u>                                                                                                    | State Zip Code                                                       | State     Zip Code                       |   |  |  |  |  |  |  |
| address.                                                                                                    | Country                                                              | Country                                  |   |  |  |  |  |  |  |
|                                                                                                    | Work Phone                                                           | Work Phone                               |   |  |  |  |  |  |  |
|                                                                                                    | Cell                                                                 |                                          |   |  |  |  |  |  |  |
| <i>Emergency</i> Tab:                                                                                                    | E-Mail Address                                                       | E-Mail Address                           |   |  |  |  |  |  |  |
| Enter at least one                                                                                                    |                                                                      |                                          |   |  |  |  |  |  |  |
| primary emergency                                                                                                    | 0000                                                                 |                                          |   |  |  |  |  |  |  |
| contact. This will be                                                                                                    | SPORTSWARETM - CSMi Sales - Rob - User: Algo                         | arin, Peter                              |   |  |  |  |  |  |  |
| used when putting                                                                                                    | Dashboard + Alganin, Peter + Medical                                 | $\sim$                                   |   |  |  |  |  |  |  |
| together emergency                                                                                                    | General Addres                                                       | ss Emergency Insurance Medical Paperwork |   |  |  |  |  |  |  |
| cards.                                                                                                    |                                                                      | SAVE CARCEL                              |   |  |  |  |  |  |  |
|                                                                                                    | Alerts                                                               |                                          |   |  |  |  |  |  |  |
| Insurance                                                                                                    | Dev sorge                                                            | 8                                        | * |  |  |  |  |  |  |
| Tab:OPTIONAL                                                                                                    | насни найх                                                           |                                          | + |  |  |  |  |  |  |
| Please upload a                                                                                                    | Immunizations                                                        |                                          |   |  |  |  |  |  |  |
| scanned copy (front                                                                                                    | DIP                                                                  |                                          |   |  |  |  |  |  |  |
| and back) of your                                                                                                    |                                                                      |                                          |   |  |  |  |  |  |  |
| insurance card. This                                                                                                    | Sickle Cell                                                          |                                          |   |  |  |  |  |  |  |
| can be done at the                                                                                                    | Orags Taken                                                          | Doctor                                   |   |  |  |  |  |  |  |
| bottom of the page.                                                                                                    | Medication                                                           | *                                        |   |  |  |  |  |  |  |
| bottom of the page                                                                                                    | Notes Advil 20 mg. Talitets, Birth Costrol                           | Name                                     |   |  |  |  |  |  |  |
|                                                                                                    |                                                                      |                                          |   |  |  |  |  |  |  |
|                                                                                                    |                                                                      | Phone                                    |   |  |  |  |  |  |  |
| Add Alerts to the                                                                                                    |                                                                      |                                          |   |  |  |  |  |  |  |
| Modical Tab                                                                                                    |                                                                      |                                          |   |  |  |  |  |  |  |
|                                                                                                    |                                                                      |                                          |   |  |  |  |  |  |  |

Put any medical conditions (ie diabetes, asthma, allergies, epilepsy or other) that you may have.

Put any allergies to medications that a physician or EMS would need to know.

You do not need to complete the immunizations.

#### Med History: Complete a Medical History questionnaire.

Complete 'MedHistory' <u>YEARLY</u>

Answer Yes or No to **EACH** question.

Explain all YES answers in the comment box.

If you have filled this out previously please review and update as needed.

Click "Save"

| General                           |      |             |   |        |     |           |             |   |
|-----------------------------------|------|-------------|---|--------|-----|-----------|-------------|---|
| Date 06/16/2015                   |      | * Evaluator |   |        |     | - Sport   |             | • |
|                                   |      | 1           |   |        |     |           |             |   |
|                                   | Item |             | _ | Yes/No | _   |           | Comment     |   |
| Previous Concussion date          |      |             |   | YES    | •   | Explain ` | YES answers |   |
| Asthma                            |      |             |   |        | - L |           |             |   |
| Allergic to Foods, Insects, Polle | n    |             |   |        | •   |           |             |   |
| Ongoing or Chronic Illness        |      |             |   |        | •   |           |             |   |
| Diabetes                          |      |             |   |        | •   |           |             |   |
| Sickle Cell Anemia                |      |             |   |        | •   |           |             |   |
| Allergic to medications           |      |             |   |        | •   |           |             |   |
| Have you had surgery? For wi      | at?  |             |   |        | •   |           |             |   |
| Hives, Rash                       |      |             |   |        | •   |           |             |   |
| Hepatitis                         |      |             |   |        | •   |           |             |   |
| Epilepsy                          |      |             |   |        | •   |           |             |   |

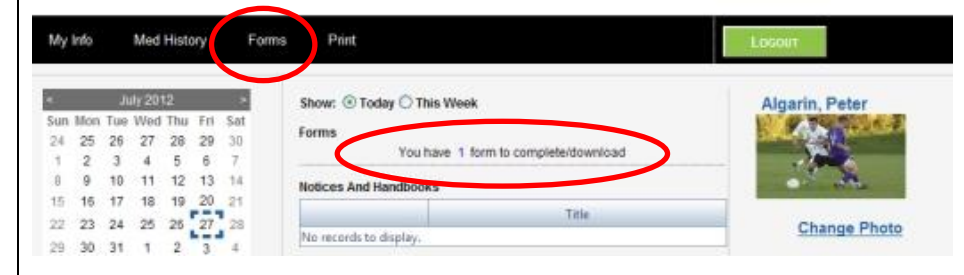

You MUST turn in a hard copy of your physical and concussion training to your school, even after you upload a digital copy. The digital copy is just an additional method of safe storage.

| 🖸 YouTube in Linkedin 💓 Twitter 🦸 Facebook                                                   |           |                         |                      |          |          |           | QUESTIONS?  |              |
|----------------------------------------------------------------------------------------------|-----------|-------------------------|----------------------|----------|----------|-----------|-------------|--------------|
| CSMD SPORTSWARE                                                                              |           |                         |                      |          |          |           |             |              |
| Page: Athlete Attachments Institution: Prince William County Schools Athlete: Shanks, Jessie |           |                         |                      |          |          |           |             |              |
|                                                                                              |           |                         |                      |          |          |           |             |              |
| Aco Viewi 🗆 Include Obsolete Atlachments                                                     |           |                         |                      |          |          |           |             |              |
| UPEN                                                                                         | Attaciiii | Title                   | Date Uploaded        | Required | Obsolete | Signed By | Date Signed | Status       |
| DELETE                                                                                       | Select    | VHSL Physical Form 2017 | 6/23/2020 1:35:06 PM |          | 0        |           |             | NOT EDITABLE |

### Forms:

View/complete required paperwork. Note: SportsWare will also display "You have 1 forms to

complete/download". The VHSL Physical form is located here for you to download.

You can upload a copy of your VHSL physical and Concussion/ COVID training certificate.

**Print:** Print My Info and Medical History data for your own records, if you wish.

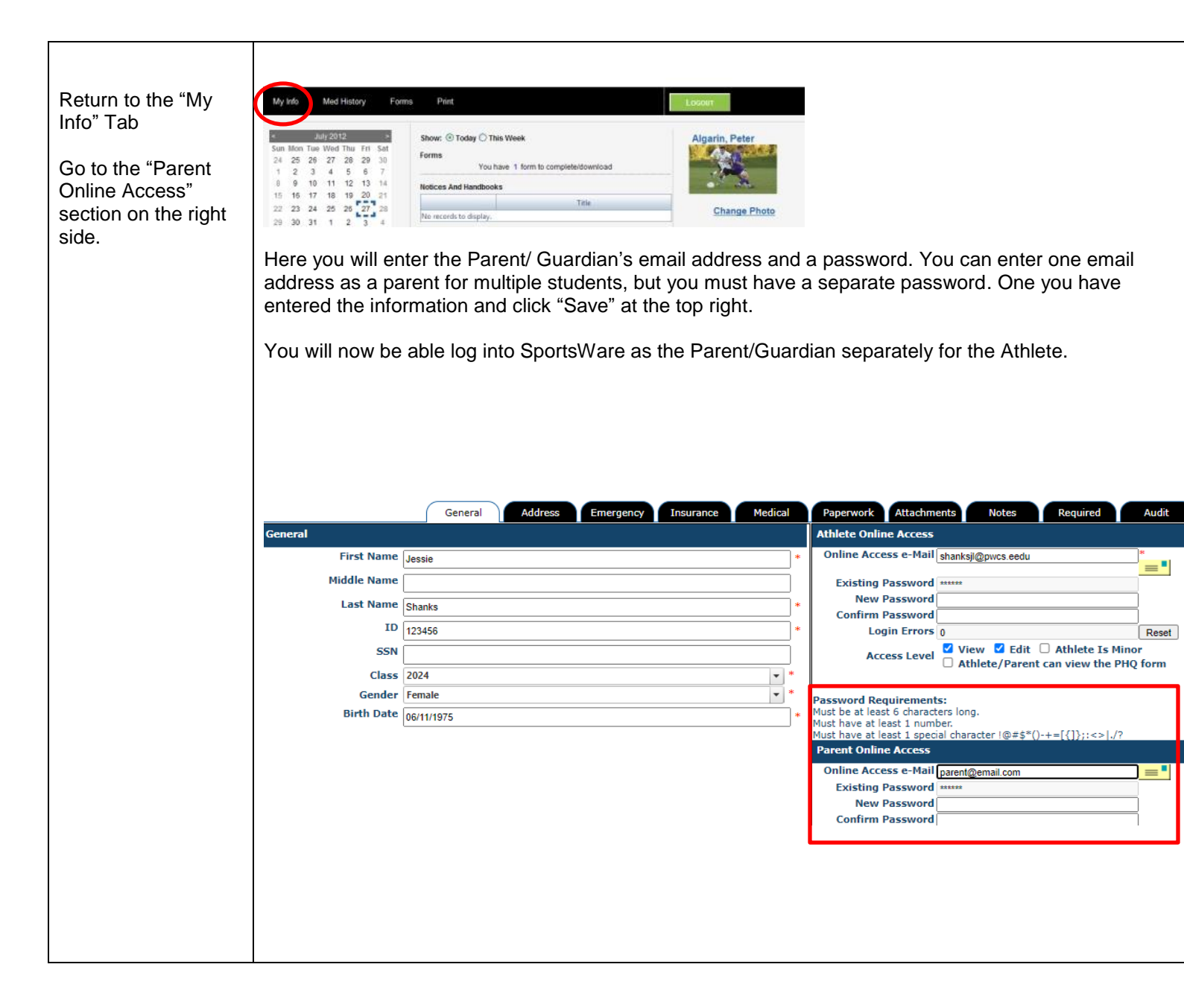

Thank you for your prompt help. The information you entered is not shared outside of your individual school. The certified athletic trainer is the only person who has access to your medical information. The emergency contact information can be accessed by the athlete's coach during their respective season only. SportsWare is fully HIPPA compliant.

If you have any questions, please contact your school's athletic office, Kelly Gardner, Supervisor of Student Activities, or the PWCS SportsWare liaisons Jessie Shanks <u>shanksjl@pwcs.edu</u> or Ashley Ausborn <u>ausbora@pwcs.edu</u>

Sincerely,

Prince William County Schools